## Associating an annotation property with an annotation

The UML comment specification dialog allows you to select a particular kind of annotation property for each annotation.

To select a type of annotation property for an annotation

Double-click an Annotation (Literal/IRI/Comment) on the diagram pane. The Specification window of the selected Annotation will open.
 Select Tags on the left-hand side list and select annotationProperty.

| Specification of Comment This represents any item physical or electronic that can be lent out by a library.                                    |                         |                                                                                                    |  |  |
|----------------------------------------------------------------------------------------------------|-------------------------|----------------------------------------------------------------------------------------------------|--|--|
| Element tagged value specification<br>Select a tag and click the Create Value button to create new value for it.                               |                         |                                                                                                    |  |  |
| 🖬 🔁 🖉 Tags                                                                                                    |                         |                                                                                                    |  |  |
| This represents any item physical Commentation/Hyperlinks Commentation/Hyperlinks Commentation/Hyperlinks Constraints Constraints Traceability | Profile:<br><pre></pre> | Property:          Image: annotationProperty : AnnotationProperty[1]         Image: select tag and click Create Value to create new value for it. |  |  |
| < >                                                                                                    | Create Value Edit Value |                                                                                                    |  |  |
|                                                                                                    |                         | Close Back Forward Help                                                                                                    |  |  |

Selecting an annotation property tagged value.

3. Click Create Value. The Select Property dialog will open (see the following figure).

| 💽 Select Property « Annotation Property»                                                                                                    | X                                    |  |  |  |
|----------------------------------------------------------------------------------------------------|--------------------------------------|--|--|--|
| Select, search for, or create elements<br>Search for an element by using list or tree views. To find an element type text<br>or wildcard (*,?) into the "Search by Name" input field. Search elements by<br>their qualified names or use camel case when searching if the appropriate mode<br>is enabled.                                                                                                    |                                      |  |  |  |
| QrSearch by Name                                                                                                    |                                      |  |  |  |
| 면 Tree # List                                                                                                    |                                      |  |  |  |
|                                                                                                    | 89 matches found with filter applied |  |  |  |
| Image: Second system       Specification         Image: Specification       Specification         Image: Specification       Specification <t< td=""><td></td></t<> |                                      |  |  |  |
|                                                                                                    | () Multiple Selection                |  |  |  |
|                                                                                                    | OK Cancel Help                       |  |  |  |

Selecting explanatory note as the Annotation Property tagged value. 4. Select an Annotation Property and click OK. The selected Annotation Property will be created for the Annotation (see the following figure).

| 💽 Specification of Comment This represents any item physical or electronic that can be lent out by a library.                                                                                                    |                                                                                                    |                   |  |  |
|----------------------------------------------------------------------------------------------------|----------------------------------------------------------------------------------------------------|-------------------|--|--|
| Element tagged value specification Select a tag and click the Create Value button to create new value for it.                                                                                                    |                                                                                                    |                   |  |  |
| 🖬 🔁 🔁 💋                                                                                                    | Tags                                                                                                    |                   |  |  |
| This represents any item physical Commentation/Hyperlinks Commentation/Hyperlinks Commentation/Hyperl | Profile: <all>         □       □       □         □       □       □         □       -       □         □       -       □         □       -       □         □       -       □         □       -       □         □       -       □         □       -       □         □       -       □         □       -       □         □       -       □         □       -       □         □       □       □         □       □       □         □       □       □</all> | Property:         |  |  |
| < III >                                                                                                    | Remove Value Edit Value                                                                                                    | ↑ ↓ < + =         |  |  |
|                                                                                                    | Close                                                                                                    | Back Forward Help |  |  |

Showing the Annotation Property tagged value of the Annotation in the Specification window.

In this example, the annotation property explanatory note is a UML property stereotyped with «Annotation Property».

## Related pages

Usage